Pour récupérer votre reçu fiscal vous aurez besoin de vous connecter à la page Rétinostop d'AssoConnect. Pour cela il vous faudra votre adresse mail et le mot de passe que vous avez utilisé lors de votre don/adhésion. En cas de perte, vous pourrez réinitialiser votre mot de passe.

- 1. Allez sur la page <u>https://retinostop.assoconnect.com/</u>
- 2. Cliquez sur « Se connecter »

Le bouton est en bas de la page

| 01                                                                                                    | it besoin à alde au cours des mois de traité                                                                                                    |                                                                                                    |                                                   |                                                         |
|----------------------------------------------------------------------------------------------------|----------------------------------------------------------------------------------------------------|----------------------------------------------------------------------------------------------------|---------------------------------------------------|---------------------------------------------------------|
|                                                                                                    | Merci !                                                                                                    |                                                                                                    | Contacts                                          | tracariar@rotinacton ara                                |
|                                                                                                    | L'Association Rétino                                                                                                    |                                                                                                    | Téléphone                                         | +33 6 85 04 56 00                                       |
|                                                                                                    | <b>COPY</b>                                                                                                    |                                                                                                    | Ouverture des<br>Début<br>Fin                     | adhésions<br>1 janv. 2025, 00:00<br>31 déc. 2025, 23:59 |
|                                                                                                    | The second                                                                                                    |                                                                                                    | Partagez cette                                    | page                                                    |
| tétinostop a pour missio                                                                                                    | ins de                                                                                                    |                                                                                                    | f 🗹 in                                            |                                                         |
|                                                                                                    |                                                                                                    |                                                                                                    |                                                   |                                                         |
| <ul> <li>Informer et sensibi</li> <li>Accompagner les f</li> <li>Aider à l'insertion s<br/>suite à un rétinobla</li> <li>Soutenir la recherco</li> </ul>                                                       | iser au rétinoblastome pour favoriser un diagr<br>amilles en apportant aux jeunes parents d'enf<br>ociale et professionnelle des personnes en si<br>stome<br>he en participant au financement de projets m                                                                     | nostic précoce<br>ants atteints par la maladie<br>tuation de handicap visuel<br>rédicaux                                                           | Paiement en lige                                  | ne<br>ents en ligne sont protégés par<br>ire.           |
| Informer et sensibi     Accompagner les f     Aider à l'insertion s     suite à un rétinobla     Soutenir la recherc     le réalise ses missions     érée que par des bénér                                    | iser au rétinoblastome pour favoriser un diagr<br>amilles en apportant aux jeunes parents d'enf<br>ociale et professionnelle des personnes en si<br>stome<br>he en participant au financement de projets m<br>grâce aux adhésions et dons de particuliers e<br>roles.          | nostic précoce<br>iants atteints par la maladie<br>tuation de handicap visuel<br>nédicaux<br>at entreprises, Rétinostop n'est                      | Paiement en lig<br>3D<br>Les paieme<br>ie 3D-Secu | <b>ne</b><br>ents en ligne sont protégés par<br>ire.    |
| Informer et sensibi     Accompagner les f     Aider à l'insertion s     suite à un rétinoble     Soutenir la recherce     Ille réalise ses missions érée que par des bénér Formules                            | iser au rétinoblastome pour favoriser un diagr<br>amilles en apportant aux jeunes parents d'enf<br>ociale et professionnelle des personnes en si<br>stome<br>he en participant au financement de projets m<br>grâce aux adhésions et dons de particuliers e<br><i>r</i> oles.  | nostic précoce<br>ants atteints par la maladie<br>tuation de handicap visuel<br>nédicaux<br>et entreprises, Rétinostop n'est                       | Paiement en lig                                   | ne<br>ents en ligne sont protégés par<br>ire.           |
| Informer et sensibi<br>Accompagner les f<br>Aider à l'insertion s<br>suite à un rétinoble<br>Soutenir la recherce<br>clle réalise ses missions<br>érée que par des bénér<br>Formules<br>Formules               | iser au rétinoblastome pour favoriser un diagr<br>amilles en apportant aux jeunes parents d'enf<br>ociale et professionnelle des personnes en sil<br>stome<br>he en participant au financement de projets m<br>grâce aux adhésions et dons de particuliers e<br><i>r</i> oles. | nostic précoce<br>iants atteints par la maladie<br>tuation de handicap visuel<br>nédicaux<br>at entreprises, Rétinostop n'est                      | Paiement en lig<br>3D<br>Les paieme<br>le 3D-Secu | ne<br>ents en ligne sont protégés par<br>ire.           |
| Informer et sensibi<br>Accompagner les f<br>Aider à l'insertion s<br>suite à un rétinoble<br>Soutenir la recherce<br>ille réalise ses missions<br>érée que par des bénér<br>Formules<br>Formules<br>Prestation | iser au rétinoblastome pour favoriser un diagr<br>amilles en apportant aux jeunes parents d'enf<br>ociale et professionnelle des personnes en si<br>stome<br>he en participant au financement de projets m<br>grâce aux adhésions et dons de particuliers e<br><i>r</i> oles.  | nostic précoce<br>iants atteints par la maladie<br>tuation de handicap visuel<br>nédicaux<br>et entreprises, Rétinostop n'est<br>et <u>Montant</u> | Paiement en lig                                   | ne<br>ents en ligne sont protégés par<br>ire.           |

## 3. Renseignez vos identifiants

| Connex                                       | kion                 |
|----------------------------------------------|----------------------|
| Votre adresse email                          |                      |
| Votre adresse email                          |                      |
| Votre mot de passe Retinostop                |                      |
| Votre mot de passe Retinostop                |                      |
| Afficher le mot de passe<br>Connexio<br>Ou : | Mot de passe perdu ? |
| Créer un co                                  | mpte                 |

## 4. Cliquez sur « Mon compte » en bas de la page

| En adhérant, vous nous aider à agir t                                                                                                    | ant pour la recherche que pour souten                                                                                                    | r les familles qui                             |                   | J'adhère I                                    |
|----------------------------------------------------------------------------------------------------|----------------------------------------------------------------------------------------------------|------------------------------------------------|-------------------|-----------------------------------------------|
| ont besoin d'aide                                                                                                    | au cours des mois de traitements.                                                                                                    | C                                              | Contacts          |                                               |
|                                                                                                    | Merci !                                                                                                    | E                                              | mail<br>éléphone  | tresorier@retinostop.org<br>+33 6 85 04 56 00 |
| 🛄 Ľ4                                                                                                    | ssociation Rétino                                                                                                    | c                                              | Ouverture d       | es adhésions                                  |
|                                                                                                    |                                                                                                    | F                                              | ébut<br>in        | 1 janv. 2025, 00:00<br>31 déc. 2025, 23:59    |
| - <b>F</b> 162                                                                                                    |                                                                                                    | F                                              | Partagez ce       | tte page                                      |
| Rétinostop a pour missions de                                                                                                    |                                                                                                    |                                                |                   | ш                                             |
| <ul> <li>Informer et sensibiliser au rétinobla</li> <li>Accompagner les familles en appoi</li> <li>Aider à l'insertion sociale et profess<br/>suite à un rétinoblastome</li> <li>Soutenir la recherche en participan</li> </ul> | stome pour favoriser un diagnostic préco<br>tant aux jeunes parents d'enfants atteints<br>sionnelle des personnes en situation de h<br>t au financement de projets médicaux | par la maladie andicap visuel                  | Les pa<br>le 3D-S | iements en ligne sont protégés par<br>secure. |
|                                                                                                    |                                                                                                    |                                                |                   |                                               |
| Elle réalise ses missions grâce aux adhé<br>gérée que par des bénévoles.                                                                                                    | sions et dons de particuliers et entreprise                                                                                                    | s, Rétinostop n'est                            |                   |                                               |
| Elle réalise ses missions grâce aux adhé<br>gérée que par des bénévoles.<br>Formules                                                                                                    | sions et dons de particuliers et entreprise                                                                                                    | s, Rétinostop n'est                            |                   |                                               |
| Elle réalise ses missions grâce aux adhé<br>gérée que par des bénévoles.<br>Formules<br>Formules                                                                                                    | sions et dons de particuliers et entreprise                                                                                                    | s, Rétinostop n'est                            |                   |                                               |
| Elle réalise ses missions grâce aux adhé<br>gérée que par des bénévoles.<br>Formules<br>Formules<br>Prestation                                                                                                    | sions et dons de particuliers et entreprise                                                                                                    | s, Rétinostop n'est<br>e<br>Montant            |                   |                                               |
| Elle réalise ses missions grâce aux adhé<br>gérée que par des bénévoles.<br>Formules<br>Prestation<br>Adhésion simple 2025                                                                                                    | sions et dons de particuliers et entreprise                                                                                                    | s, Rétinostop n'est<br>Montant<br>20,00 €      |                   |                                               |
| Elle réalise ses missions grâce aux adhé<br>gérée que par des bénévoles.<br>Formules<br>Prestation<br>Adhésion simple 2025                                                                                                    | sions et dons de particuliers et entreprise                                                                                                    | s, Rétinostop n'est<br>e<br>Montant<br>20,00 € |                   |                                               |

5. Cliquez sur « Adhésion » ou « Dons »

| PROFIL | ACHATS | EMAILS | ADHÉSIONS | DONS | DÉCONNEXION |  |
|--------|--------|--------|-----------|------|-------------|--|
|--------|--------|--------|-----------|------|-------------|--|

## 6. Téléchargez votre reçu fiscal

| Historique des adhés | sions liées à des formulaires              |                      |               |                |                |        |
|----------------------|--------------------------------------------|----------------------|---------------|----------------|----------------|--------|
| 1 ligne(s)           |                                            | -                    |               |                |                |        |
| Date d'ajout 🗢       | Formulaire 🗢                               | Formule 🗢            | Montant<br>\$ | Début 🗢        | Fin ≑          | Reçu 🗢 |
| 28/02/2025           | FORMULAIRE D'ADHESION à<br>RETINOSTOP 2025 | Adhésion simple 2025 | 20,00€        | 06/02/20<br>25 | 31/12/20<br>25 | •      |